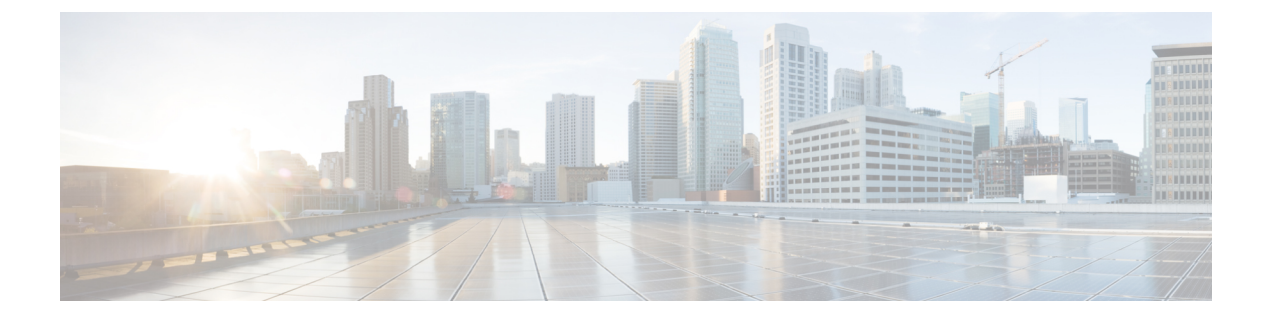

# Hyper-V を使用した ASAv の導入

Microsoft Hyper-V を使用して ASAv を導入できます。

- G
  - 重要 9.13(1)以降は、ASAvの最小メモリ要件は2GBです。現在のASAvが2GB未満のメモリで動作している場合、ASAvマシンのメモリを増やさないと、以前のバージョンから9.13(1)以降にアップグレードできません。また、バージョン9.13(1)を使用して新しいASAvマシンを再導入できます。
    - Hyper-V を使用した ASAv の導入について (1ページ)
    - ASAv および Hyper-V のガイドラインと制限事項 (2ページ)
    - ASAv と Hyper-V の前提条件 (4 ページ)
    - ・第0日のコンフィギュレーションファイルの準備 (4ページ)
    - Hyper-V マネージャを使用した ASAv と第0日用構成ファイルの導入 (6ページ)
    - ・コマンドラインを使用した Hyper-V への ASAv のインストール (7ページ)
    - Hyper-V マネージャを使用した Hyper-V への ASAv のインストール (8ページ)
    - Hyper-V マネージャからのネットワーク アダプタの追加 (15 ページ)
    - ネットワーク アダプタの名前の変更 (17ページ)
    - MAC アドレス スプーフィング (18 ページ)
    - •SSHの設定 (19ページ)
    - CPU 使用率とレポート (19 ページ)

### Hyper-V を使用した ASAv の導入について

スタンドアロンの Hyper-V サーバー上に、または Hyper-V マネージャを介して Hyper-V を導入 できます。PowerShell CLI コマンドを使用したインストール手順については、「コマンドライ ンを使用した Hyper-V への ASAv のインストール」(46ページ)を参照してください。Hyper-V マネージャを使用したインストール手順については、「Hyper-Vマネージャを使用した Hyper-V への ASAv のインストール」(46ページ)を参照してください。Hyper-V はシリアルコンソー ルオプションを提供していません。管理インターフェイスを介して SSH または ASDM を通じ て Hyper-V を管理できます。SSH の設定については、「SSH の設定」の 54 ページを参照して ください。

次の図は、ルーテッドファイアウォール モードでの ASAv の推奨トポロジを示しています。 ASAv 向けに Hyper-V でセットアップされた 3 つのサブネット(管理、内部、および外部)が あります。

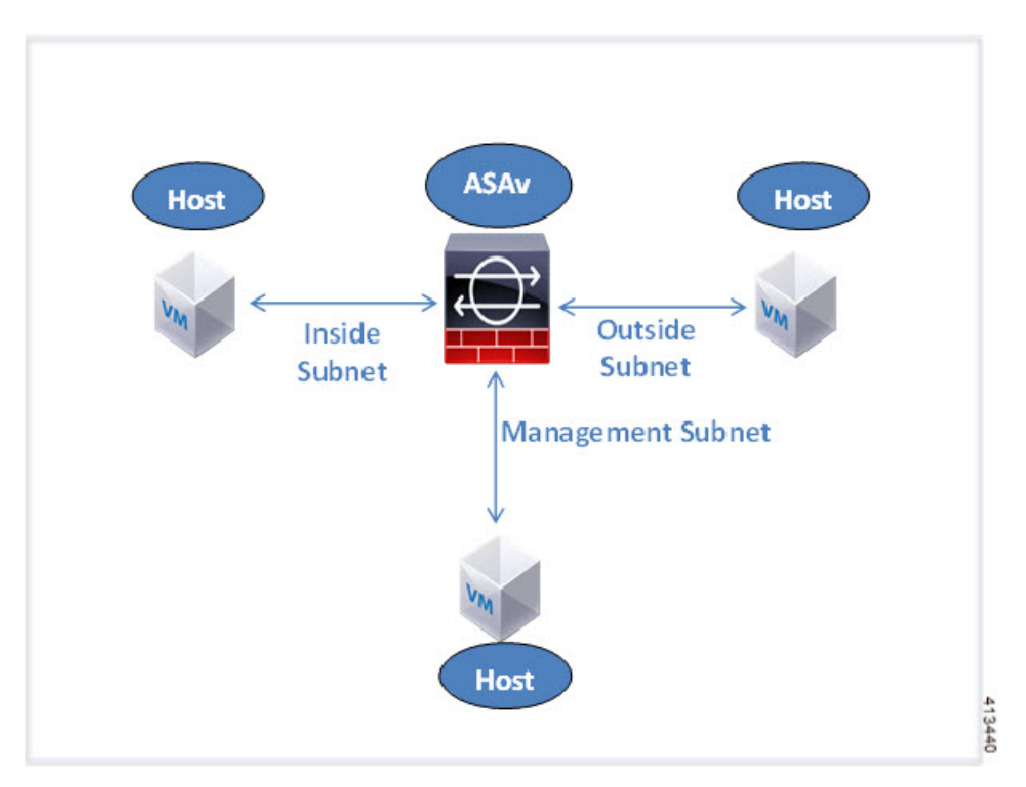

図 1: ルーテッド ファイアウォール モードの ASAvの推奨トポロジ

# ASAv および Hyper-V のガイドラインと制限事項

- •プラットフォーム サポート
  - ・Cisco UCS B シリーズ サーバー
  - ・Cisco UCS C シリーズ サーバー
  - Hewlett Packard Proliant DL160 Gen8
- ・サポートされる OS
  - Windows Server 2012
  - ・ネイティブ Hyper-V

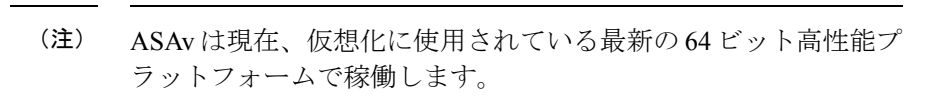

•ファイル形式

Hyper-V への ASAv の初期導入では、VHDX 形式がサポートされています。

• 第 0 日用 (Day 0) 構成

必要な ASA CLI 設定コマンドを含むテキスト ファイルを作成します。手順については、 「第0日のコンフィギュレーション ファイルの準備」を参照してください。

・第0日用構成のファイアウォールトランスペアレントモード

設定行「firewall transparent」は、第0日用コンフィギュレーションファイルの先頭に配置 する必要があります。ファイル内のそれ以外の場所にあると、異常な動作が起きる場合が あります。手順については、「第0日のコンフィギュレーションファイルの準備」を参照 してください。

•フェールオーバー

Hyper-V上の ASAv はアクティブ/スタンバイフェールオーバーをサポートしています。 ルーテッドモードとトランスペアレントモードの両方でアクティブ/スタンバイフェール オーバーを実行するには、すべての仮想ネットワーク アダプタで MAC アドレス スプー フィングを有効化する必要があります。「MAC アドレス スプーフィングの設定」の 53 ページを参照してください。スタンドアロン ASAv のトランスペアレントモードの場合、 管理インターフェイスの MAC アドレススプーフィングは有効にしないでください。アク ティブ/アクティブ フェールオーバーはサポートされていません。

- Hyper-V は最大 8 つのインターフェイスをサポートします。Management 0/0 および GigabitEthernet 0/0 ~ 0/6。フェールオーバー リンクとして GigabitEthernet を使用できま す。
- VLANs

トランクモードでインターフェイスにVLANを設定するには、Set-VMNetworkAdapterVLan Hyper-V Powershell コマンドを使用します。管理インターフェイスの NativeVlanID は、特 定のVLANとして、またはVLANがない場合は「0」として設定できます。トランクモー ドは、Hyper-V ホストをリブートした場合は保持されません。各リブート後に、トランク モードを再設定する必要があります。

- レガシーネットワークアダプタはサポートされていません。
- ・第2世代仮想マシンはサポートされていません。
- Microsoft Azure はサポートされていません。

## ASAv と Hyper-V の前提条件

- MS Windows 2012 に Hyper-V をインストールします。
- 第0日用コンフィギュレーションテキストファイルを使用する場合は、それを作成します。

ASAv の初回導入前に、第0日用構成を追加する必要があります。追加しない場合は、第0日用構成を使用するために、ASAv から write erase を実行する必要があります。手順については、「第0日のコンフィギュレーションファイルの準備」を参照してください。

• Cisco.com から ASAv VHDX ファイルをダウンロードします。

http://www.cisco.com/go/asa-software

(注)

- Cisco.com のログインおよびシスコ サービス契約が必要です。
- Hyper-V スイッチには、3 つ以上のサブネット/VLAN が構成されます。
- ・Hyper-V システム要件については、Cisco ASA の互換性 [英語] を参照してください。

## 第0日のコンフィギュレーション ファイルの準備

ASAvを起動する前に、第0日用のコンフィギュレーションファイルを準備できます。この ファイルは、ASAvの起動時に適用されるASAvの設定を含むテキストファイルです。この初 期設定は、「day0-config」というテキストファイルとして指定の作業ディレクトリに格納さ れ、さらに day0.iso ファイルへと処理されます。この day0.iso ファイルが最初の起動時にマウ ントされて読み取られます。第0日用コンフィギュレーションファイルには、少なくとも、管 理インターフェイスをアクティブ化するコマンドと、公開キー認証用 SSH サーバーをセット アップするコマンドを含める必要がありますが、すべてのASA 設定を含めることもできます。 day0.iso ファイル(カスタム day0 またはデフォルトの day0.iso)は、最初の起動中に使用でき なければなりません。

#### 始める前に

この例ではLinux が使用されていますが、Windows の場合にも同様のユーティリティがあります。

- 初期導入時に自動的に ASAv にライセンスを付与するには、Cisco Smart Software Manager からダウンロードした Smart Licensing Identity (ID) トークンを「idtoken」というテキスト ファイルに格納し、第0日用構成ファイルと同じディレクトリに保存します。
- ・トランスペアレントモードでASAvを導入する場合は、トランスペアレントモードで実行 される既知のASA構成ファイルを、第0日用構成ファイルとして使用する必要がありま

す。これは、ルーテッドファイアウォールの第0日用コンフィギュレーションファイル には該当しません。

- ASAv の初回起動前に、第0日用構成ファイルを追加する必要があります。ASAv の初回 起動後に第0日用構成ファイルを使用する場合は、write erase コマンドを実行し、第0日 用構成ファイルを適用してから、ASAv を起動する必要があります。
- ステップ1 「day0-config」というテキストファイルに ASAv の CLI 設定を記入します。3 つのインターフェイスの設定とその他の必要な設定を追加します。

最初の行は ASA のバージョンで始める必要があります。day0-config は、有効な ASA 構成である必要があ ります。day0-config を生成する最適な方法は、既存の ASA または ASAv から実行コンフィギュレーション の必要な部分をコピーする方法です。day0-config 内の行の順序は重要で、既存の show run コマンド出力の 順序と一致している必要があります。

#### 例:

```
ASA Version 9.5.1
interface management0/0
nameif management
security-level 100
ip address 192.168.1.2 255.255.255.0
no shutdown
interface gigabitethernet0/0
nameif inside
security-level 100
ip address 10.1.1.2 255.255.255.0
no shutdown
interface gigabitethernet0/1
nameif outside
security-level 0
ip address 198.51.100.2 255.255.255.0
no shutdown
http server enable
http 192.168.1.0 255.255.255.0 management
crypto key generate rsa modulus 1024
username AdminUser password paSSw0rd
ssh 192.168.1.0 255.255.255.0 management
aaa authentication ssh console LOCAL
```

- ステップ2 (任意) Cisco Smart Software Manager により発行された Smart License ID トークンファイルをコンピュータ にダウンロードします。
- ステップ3 (任意) ダウンロードしたファイルから ID トークンをコピーし、ID トークンのみを含むテキスト ファイ ルを作成します。
- ステップ4 (任意) ASAv の初期導入時に自動的にライセンスを許諾する場合は、day0-config ファイルに次の情報が 含まれていることを確認してください。
  - •管理インターフェイスの IP アドレス
  - (任意) SSmart Licensing で使用する HTTP プロキシ
  - ・HTTP プロキシ(指定した場合)または tools.cisco.com への接続を有効にする route コマンド
  - tools.cisco.com を IP アドレスに解決する DNS サーバー

- 要求する ASAv ライセンスを指定するための Smart Licensing の設定
- ・(任意)CSSM での ASAv の検索を容易にするための一意のホスト名

ステップ5 テキストファイルを ISO ファイルに変換して仮想CD-ROM を生成します。

```
stack@user-ubuntu:-/KvmAsa$ sudo genisoimage -r -o day0.iso day0-config idtoken
I: input-charset not specified, using utf-8 (detected in locale settings)
Total translation table size: 0
Total rockridge attributes bytes: 252
Total directory bytes: 0
Path table size (byptes): 10
Max brk space used 0
176 extents written (0 MB)
stack@user-ubuntu:-/KvmAsa$
```

この ID トークンによって、Smart Licensing サーバーに ASAv が自動的に登録されます。

**ステップ6** ステップ1から5を繰り返し、導入する ASAv ごとに、適切な IP アドレスを含むデフォルトの構成ファイルを作成します。

# Hyper-V マネージャを使用した ASAv と第0日用構成ファ イルの導入

第0日用コンフィギュレーションファイルを設定したら(「第0日のコンフィギュレーション ファイルの準備」)、Hyper-Vマネージャを使用して導入できます。

- ステップ1 [Server Manager] > [Tools] > [Hyper-V Manager] に移動します。
- ステップ2 Hyper-Vマネージャの右側にある [Settings] をクリックします。[Settings] ダイアログボックスが開きます。 左側の [Hardware] の下で、[IDE Controller 1] をクリックします。

| 4SAv5-100-10-14-22-new                                                                                                    | ~ | 4 1 0                                                                |                                             |                   |
|----------------------------------------------------------------------------------------------------|---|----------------------------------------------------------------------|---------------------------------------------|-------------------|
| Add Hardware<br>Add Hardware<br>Boot from CD<br>Memory                                                                                                    | ^ | DVD Drive                                                            | he controller to attach the CC<br>Location: | D/DVD drive.      |
| 1024 MB<br>Processor<br>1 Virbal processor<br>1 DE Controller 0<br>R Hard Drive<br>ASAvHyperV.vhdx                                                                                                    |   | Media<br>Specify the media to use with your<br>O None<br>Image file: | virtual CD/DVD drive.                       |                   |
| ASAvHyperVday0.iso                                                                                                    |   | (c) preis preiser core part                                          | 11110-10010-100100                          |                   |
| DVD Drive<br>day0-v30.iso     SCSI Controller     Network Adapter     Note connected     COM 1     None     COM 2     None     Diskette Drive     None     None     Diskette Drive     None     To Management     COM 1 | H | O Physical CD/DVD drive:                                             | rom this virtual machine, click             | Remove.<br>Remove |
| Integration Services     Some services offered                                                                                                    |   |                                                                      |                                             |                   |
| Checkpoint File Location<br>C: ProgramData Microsoft Win                                                                                                    |   |                                                                      |                                             |                   |
| Smart Paging File Location                                                                                                    |   |                                                                      |                                             |                   |

図 2: Hyper-V マネージャ

ステップ3 右側のペインの [Media] の下で、[Image file] のラジオ ボタンを選択して、第0日用 ISO コンフィギュレー ションファイルを保存するディレクトリを参照し、[Apply] をクリックします。ASAv は、初回起動時に、 第0日用構成ファイルの内容に基づいて構成されます。

# コマンドラインを使用した Hyper-V への ASAv のインス トール

Windows PowerShell コマンドラインを介して Hyper-V に ASAv をインストールできます。スタ ンドアロンの Hyper-V サーバー上にいる場合は、コマンド ラインを使用して Hyper-V をイン ストールする必要があります。

- ステップ1 Windows Powershell を開きます。
- ステップ2 ASAv を導入します。

#### 例:

new-vm -name \$fullVMName -MemoryStartupBytes \$memorysize -Generation 1 -vhdpath C:\Users\jsmith.CISCO\ASAvHyperV\\$ImageName.vhdx -Verbose

ステップ3 ASAvのモデルに応じて、CPU数をデフォルトの1から変更します。

#### 例:

set-vm -Name \$fullVMName -ProcessorCount 4

**ステップ4** (任意) インターフェイス名をわかりやすい名前に変更します。

#### 例:

Get-VMNetworkAdapter -VMName \$fullVMName -Name "Network Adapter" | Rename-vmNetworkAdapter -NewName mgmt

ステップ5 (任意) ネットワークで必要な場合は、VLAN ID を変更します。

#### 例:

Set-VMNetworkAdapterVlan -VMName \$fullVMName -VlanId 1151 -Access -VMNetworkAdapterName "mgmt"

ステップ6 Hyper-V が変更を反映するように、インターフェイスを更新します。

#### 例:

Connect-VMNetworkAdapter -VMName \$fullVMName -Name "mgmt" -SwitchName 1151mgmtswitch

ステップ1 内部インターフェイスを追加します。

#### 例:

Add-VMNetworkAdapter -VMName \$fullVMName -name "inside" -SwitchName 1151mgmtswitch Set-VMNetworkAdapterVlan -VMName \$fullVMName -VlanId 1552 -Access -VMNetworkAdapterName "inside"

#### ステップ8 外部インターフェイスを追加します。

#### 例:

Add-VMNetworkAdapter -VMName \$fullVMName -name "outside" -SwitchName 1151mgmtswitch Set-VMNetworkAdapterVlan -VMName \$fullVMName -VlanId 1553 -Access -VMNetworkAdapterName "outside"

# Hyper-V マネージャを使用した Hyper-V への ASAv のイン ストール

Hyper-Vマネージャを使用して、Hyper-Vに ASAv をインストールできます。

ステップ1 [Server Manager] > [Tools] > [Hyper-V Manager] に移動します。

#### 🗵 3 : Server Manager

| Server Manager                                 |                                                                   |                                                                                                    |
|------------------------------------------------|-------------------------------------------------------------------|----------------------------------------------------------------------------------------------------|
|                                                | • 😂   🗾 Manage 🔤                                                  | ols View Help                                                                                                    |
|                                                |                                                                   | Bitvise SSH Server Control Panel<br>Component Services<br>Computer Management                                              |
| u71c01hpv0307<br>prime.cisco.com               | Last installed update<br>Windows Update<br>Last checked for upd   | Connection Manager Administration Kit<br>Defragment and Optimize Drives<br>Embedded Lockdown Manager<br>Event Viewer       |
| Domain: Off, Public: Off<br>Enabled<br>Enabled | Windows Error Repo<br>Customer Experience<br>IE Enhanced Security | Group Policy Management<br>Health Registration Authority<br>Hyper-V Manager<br>Internet Information Services (IIS) Manager |

ステップ2 Hyper-Vマネージャが表示されます。

| 図 4 | : H | vper- | Vマ | ネー | ジ | ヤ |
|-----|-----|-------|----|----|---|---|
|-----|-----|-------|----|----|---|---|

| 2a                    |                                                                                                    | Hy                                                  | per-V Mana            | ger                                  |                                                   |                                                                                                    | × |
|-----------------------|----------------------------------------------------------------------------------------------------|-----------------------------------------------------|-----------------------|--------------------------------------|---------------------------------------------------|----------------------------------------------------------------------------------------------------|---|
| File Action View Help |                                                                                                    |                                                     |                       |                                      |                                                   |                                                                                                    |   |
| 🕈 🏟 🙎 🔟 🔛             |                                                                                                    |                                                     |                       |                                      |                                                   |                                                                                                    |   |
| Hyper-V Manager       | Virtual Machines                                                                                                    |                                                     |                       |                                      |                                                   | Actions                                                                                                    |   |
| UTIC01HPV0308         | virtual machines                                                                                                    | 1                                                   |                       |                                      |                                                   | U71C01HPV0307                                                                                                    | - |
| UTTC01HPV0309         | Name           ED05TINGCSR         63.54/5-100.14-10-15-byhand           ASA/5-100.14-10-16-byhand         ASA/5-100.14-10-16-byhand           ASA/5-100.14-10-16-byhand         ASA/5-100.14-22-rem           March-210.20.100-14-10-16-byhand         ASA/2-20.100-14-10-16-byhand           ASA/2-100.100-14-10-16-byhand         ASA/2-20.100-14-10-16-byhand           Checkpoints         Checkpoints | State<br>Running<br>Off<br>Off<br>Off<br>Off<br>Off | CPU Usage<br>0%<br>0% | Assgned Memory<br>2648 MB<br>1024 MB | 0 Uptime ~<br>1.1948<br>19.53.55<br>II<br>3<br>() | New  Import Virtual Machine  Hyper-V Settings Virtual Switch Manager Virtual SAN Manager Edit Disk Inspect Disk Stop Service                                                                                                    |   |
|                       | The                                                                                                    | selected virtual mac                                | hine has no cheo      | igorts.                              |                                                   | Remove Server     Refresh     View     Help     ASAv5-100-10-14-22-new     Connect                                                                                                    | , |
|                       | ASAv5-100-10-14-22-ne                                                                                                    | ew                                                  |                       |                                      |                                                   | Settings                                                                                                    |   |
|                       | Created:<br>Version:<br>Generation:<br>Notes:                                                                                                    | 6/2/2015 10:23:56  <br>5:0<br>1<br>None             | PM C                  | ustered: No                          |                                                   | Checkpoint Checkpoint |   |
|                       | Summary Memory Networking                                                                                                    | Replication                                         |                       |                                      |                                                   | Enable Replication                                                                                                    |   |
|                       | 1                                                                                                    |                                                     |                       |                                      | 1.15                                              | Melp                                                                                                    |   |

**ステップ3** 右側のハイパーバイザのリストから、目的のハイパーバイザを右クリックし、[New]>[Virtual Machine] を選択します。

#### 図 5:新規仮想マシンの起動

|                     |                        |   |      | Hyper-V I                      |
|---------------------|------------------------|---|------|--------------------------------|
| File Action View He | elp                    |   |      |                                |
| 🗢 🄿 🙇 🖬 🚺 🖬         |                        |   |      |                                |
| Hyper-V Manager     | Vintual Mashi          |   |      |                                |
| U71C01HPV030        | New                    | • | Vi   | rtual Machine                  |
| U71C01HPV030        | Import Virtual Machine |   | н    | ard Disk                       |
| 0/1C02HPV060        | Hyper-V Settings       |   | FI   | oppy Disk                      |
|                     | Virtual Switch Manager |   | hand | Off<br>Off                     |
|                     | Virtual SAN Manager    |   |      | Off                            |
|                     | Edit Disk              |   | hand | Off                            |
|                     | Inspect Disk           |   | _    | 0 <del>//</del>                |
|                     | Stop Service           |   |      |                                |
|                     | Remove Server          |   |      |                                |
|                     | Refresh                |   | The  | selected virtual machine has n |
|                     | View                   | + | -    |                                |
|                     | Help                   |   |      | 4134                           |
|                     |                        |   |      | 4                              |

ステップ4 [New Virtual Machine] ウィザードが表示されます。

図 6: [New Virtual Machine] ウィザード

| 3.                                                                                                    | New Virtual Machine Wizard                                                                                                    |
|----------------------------------------------------------------------------------------------------|----------------------------------------------------------------------------------------------------|
| Before You                                                                                                    | Begin                                                                                                    |
| Before You Begin<br>Specify Name and Location<br>Specify Generation<br>Assign Memory<br>Configure Networking<br>Connect Virtual Hard Disk<br>Installation Options<br>Summary | <ul> <li>This wizard helps you create a virtual machine. You can use virtual machines in place of physical computers for a variety of uses. You can use this wizard to configure the virtual machine now, and you can change the configuration later using Hyper-V Manager.</li> <li>To create a virtual machine, do one of the following: <ul> <li>Click Finish to create a virtual machine that is configured with default values.</li> <li>Click Next to create a virtual machine with a custom configuration.</li> </ul> </li> <li>Do not show this page again</li> </ul> |
|                                                                                                    | < Previous Next > Finish Cancel                                                                                                    |

ステップ5 ウィザードを通じて作業し、次の情報を指定します。

- ASAvの名前と場所
- ASAv の世代
- ASAv でサポートされている唯一の世代は [世代1 (Generation 1)]です。
- ASAv のメモリ量(100Mbps の場合は 1024 MB、1Gbps の場合は 2048 MB、2Gbps の場合は 8192 MB)
- ネットワーク アダプタ(セットアップ済みの仮想スイッチに接続)
- •仮想ハードディスクと場所

[Use an existing virtual hard disk] を選択し、VHDX ファイルの場所を参照します。

ステップ6 [終了 (Finish)]をクリックすると、ASAv構成を示すダイアログボックスが表示されます。

#### 図 7:新規仮想マシンの概要

| 8                                                                   | New Virtual Machine Wizard                                                                                                    | x |
|---------------------------------------------------------------------|----------------------------------------------------------------------------------------------------|---|
| Completing                                                          | the New Virtual Machine Wizard                                                                                                    |   |
| Before You Begin<br>Specify Name and Location<br>Specify Generation | You have successfully completed the New Virtual Machine Wizard. You are about to create the<br>following virtual machine.<br>Description:                                                                                                   |   |
| Assign Memory<br>Configure Networking<br>Connect Virtual Hard Disk  | Name:     ASAv30-100-14-10-22       Generation:     Generation 1       Memory:     8 192 MB       Network:     1151mgmtswitch       Hard Dirke     Cill lager/diagonal (IECO)/ASAuthanet/Upput 100, 14, 10, 23 u/20, ubdy: 0/HDX, duraginal |   |
| John may y                                                          |                                                                                                    |   |
|                                                                     | To create the virtual machine and close the wizard, click Finish.                                                                                                    |   |
|                                                                     | < Previous Next > Finish Cancel                                                                                                    |   |

ステップ7 ASAvに4つのvCPUがある場合は、ASAvを起動する前に、vCPU値を変更する必要があります。Hyper-V マネージャの右側にある[Settings]をクリックします。[Settings]ダイアログボックスが開きます。左側の [Hardware] メニューで、[Processor] をクリックし、[Processor] ペインを表示します。[Number of virtual processors] を4に変更します。

100Mbps および 1Gbps の権限付与では 1 個の vCPU、 2Gbps の権限付与では 4 個の vCPU となります。デフォルトは 1 です。

#### 図8:仮想マシンのプロセッサの設定

| ASAv30-100-14-10-22                                                                                                    |                                                                                                    |
|----------------------------------------------------------------------------------------------------|----------------------------------------------------------------------------------------------------|
| ★ Hardware         ★ Add Hardware         BIOS         Boot from CD         ■ Memory         \$192 MB         ■ Processor         ▲ Virtual processors         ■ IDE Controller 0         ■ Hard Drive         asav 100-14-10-22-v30.vhdx         ■ IDE Controller 1         ● DVD Drive         None         S CSI Controller         ● Network Adapter         115 Imgmtswitch         ● COM 1         None         ● Diskette Drive         None         ▲ Management         Î Name         ASAv30-100-14-10-22         ■ Integration Services         Some services offered         ◎ Chedopoint File Location         C:\ProgramData\Microsoft\Win         ■ Smart Paging File Location | Processor         You can modify the number of virtual processors based on the number of processors or the physical computer. You can also modify other resource control settings.         Number of virtual processors:         Image: Computer of virtual processors based on the number of processors or the physical computer. You can also modify other resource control settings.         Number of virtual processors:         Image: Computer of virtual processors:         Image: Computer of virtual procestructure of virtual processors: </th |

**ステップ8** [仮想マシン(Virtual Machines)]メニューで、リスト内のASAvの名前を右クリックし、[接続(Connect)] をクリックして、ASAv に接続します。コンソールが開き、停止されている ASAv が表示されます。

#### 図 9: 仮想マシンへの接続

| Name 👻                                                                     | State                              | CDUUkane   | Assigned Memory  | Untime |
|----------------------------------------------------------------------------|------------------------------------|------------|------------------|--------|
| ASAv5-100-14-10-16<br>ASAv5-100-10-14-22-new<br>ASAv30-100-14-10-16-byhand | Off<br>Off<br>Off                  | er o osuge | Assigned Methody | optime |
| ASAv30-100-14-10-22                                                        | Connect                            |            |                  |        |
| AS.Av 10-100-14-10-16-byha                                                 | Settings                           |            |                  | -      |
| ACAULTO 100 14 10 10<br><                                                  | Start                              |            |                  | >      |
| Checkpoints                                                                | Checkpoint                         |            |                  | 6      |
|                                                                            | Move<br>Export<br>Rename<br>Delete | ю          | kpoints.         |        |
|                                                                            | Enable Replicat                    | tion       |                  |        |
|                                                                            | Help                               |            |                  |        |

**ステップ9** [仮想マシンの接続(Virtual Machine Connection)] コンソールウィンドウで、青緑色の開始ボタンをクリックして、ASAv を起動します。

#### 図 10: 仮想マシンの開始

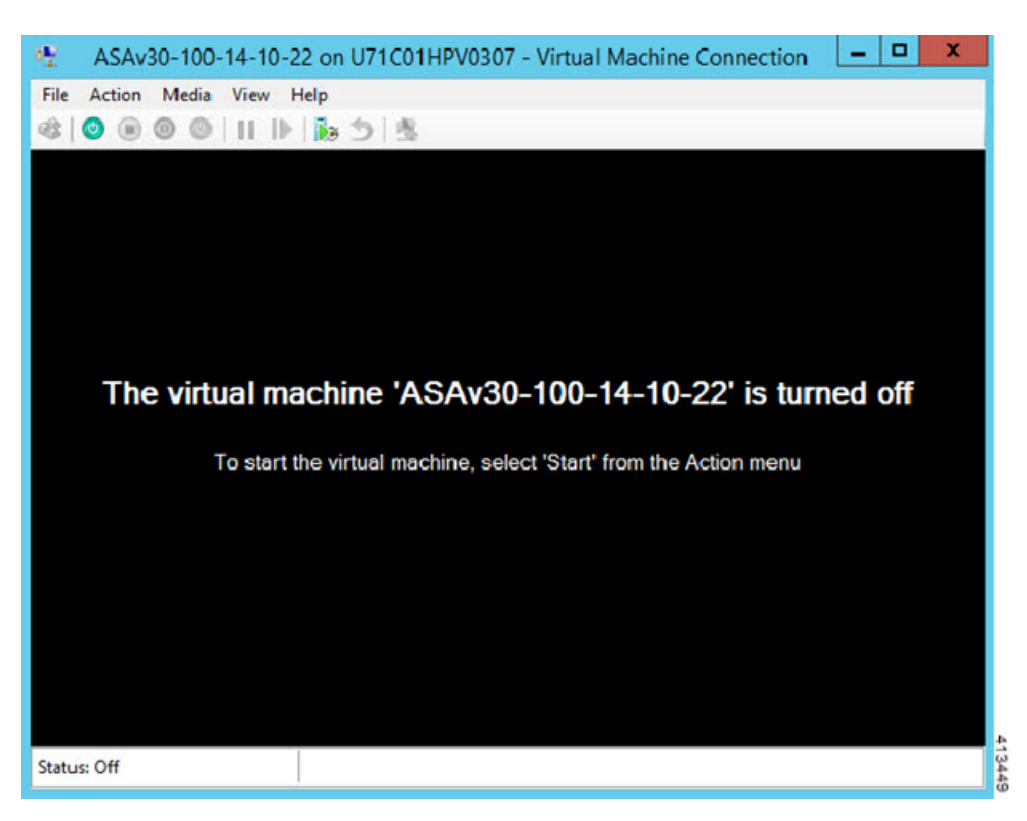

ステップ10 ASAvの起動の進行状況がコンソールに表示されます。

図 11:仮想マシンの起動の進行状況

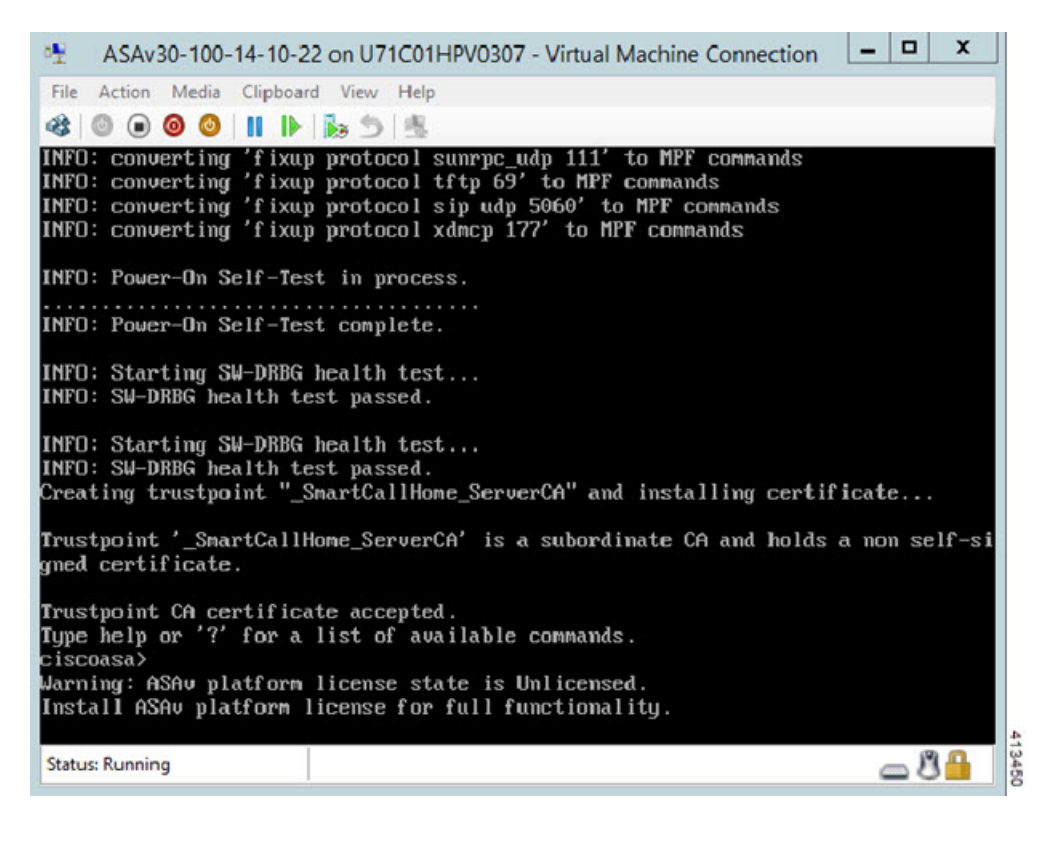

# Hyper-V マネージャからのネットワーク アダプタの追加

新しく導入された ASAv のネットワークアダプタは1つだけです。さらに2つ以上のネット ワーク アダプタを追加する必要があります。この例では、内部ネットワーク アダプタを追加 します。

始める前に

・ASAvはオフ状態である必要があります。

ステップ1 Hyper-V マネージャの右側にある [Settings] をクリックします。[Settings] ダイアログボックスが開きます。 左側の [Hardware] メニューで、[Add Hardware] をクリックし、次に [Network Adapter] をクリックします。

(注) レガシー ネットワーク アダプタを使用しないでください。

#### 図 12:ネットワーク アダプタの追加

| \$       | Hardware                                                                                                    | ^   | Mdd Hardware                                                                                                    |
|----------|----------------------------------------------------------------------------------------------------|-----|----------------------------------------------------------------------------------------------------|
|          | 怕 Add Hardware                                                                                                    |     |                                                                                                    |
| 1        | N BIOS                                                                                                    |     | You can use this setting to add devices to your virtual machine.                                                              |
|          | Boot from CD                                                                                                    |     | Select the devices you want to add and click the Add button.                                                                  |
|          | Memory                                                                                                    |     | SCSI Controller                                                                                                    |
| -<br>-   | Dracessor                                                                                                    |     | Network Adapter                                                                                                    |
|          | 1 Virtual processor                                                                                                    |     | Legacy Network Adapter                                                                                                    |
| =        | IDE Controller 0                                                                                                    |     | Remote EX 3D Video Adapter                                                                                                    |
|          | Hard Drive     asav 100-14-10-22-v30.vhdx                                                                                                    |     | Add                                                                                                    |
|          | IDE Controller 1                                                                                                    |     |                                                                                                    |
|          | DVD Drive<br>None                                                                                                    |     | A network adapter requires drivers that are installed when you install integration<br>services in the guest operating system. |
|          | SCSI Controller                                                                                                    |     |                                                                                                    |
| ÷        | Network Adapter                                                                                                    |     |                                                                                                    |
|          | 1151mgmtswitch                                                                                                    |     |                                                                                                    |
| - 33     | and the second second se |     |                                                                                                    |
| 1        | T COM 1                                                                                                    | =   |                                                                                                    |
| 10       | COM 1<br>None                                                                                                    | =   |                                                                                                    |
| 100      | COM 1<br>None<br>COM 2<br>None                                                                                                    | III |                                                                                                    |
| 100      | COM 1<br>None<br>COM 2<br>None<br>Diskette Drive<br>None                                                                                                    | =   |                                                                                                    |
| *        | COM 1<br>None<br>COM 2<br>None<br>Diskette Drive<br>None<br>Management                                                                                                    | =   |                                                                                                    |
| *        | COM 1<br>None<br>COM 2<br>None<br>Diskette Drive<br>None<br>Management<br>Name<br>ASAv30-100-14-10-22                                                                                                    |     |                                                                                                    |
| *        | COM 1 None COM 2 None None None None None None Management Name ASAv30-100-14-10-22 Integration Services Some services offered                                                                                                    |     |                                                                                                    |
| <u>R</u> | COM 1 None COM 2 None Diskette Drive None Management None ASAV30-100-14-10-22 Integration Services Some services offered Checkpoint File Location C: \ProgramData\Microsoft\Win                                                                                                    |     |                                                                                                    |
| *        | COM 1 None COM 2 None Diskette Drive None None Management Name ASAv30-100-14-10-22 Integration Services Some services offered Chedpoint File Location C:\ProgramData\Microsoft\Win Smart Paging File Location C:\ProgramData\Microsoft\Win                                                                                                    |     |                                                                                                    |
| *        | <ul> <li>COM 1<br/>None</li> <li>None</li> <li>COM 2<br/>None</li> <li>Diskette Drive<br/>None</li> <li>Management</li> <li>Name<br/>ASAV30-100-14-10-22</li> <li>Integration Services<br/>Some services offered</li> <li>Checkpoint File Location<br/>C: \ProgramData \Wicrosoft\Win</li> <li>Smart Paging File Location<br/>C: \ProgramData \Wicrosoft\Win</li> <li>Automatic Start Action<br/>Restart if previously running</li> </ul>                                                                                                    |     |                                                                                                    |

ステップ2 ネットワークアダプタの追加後、仮想スイッチとその他の機能を変更できます。また、必要に応じてVLAN ID を設定できます。

#### 図 13: ネットワーク アダプタ設定の変更

| Hardware<br>Add Hardware<br>BIOS<br>Boot from CD                              | ^ | Network Adapter     Specify the configuration of the network     Virtual switch:               | etwork adapt           | er or remove the netwo          | ork adapter.       |
|-------------------------------------------------------------------------------|---|------------------------------------------------------------------------------------------------|------------------------|---------------------------------|--------------------|
| Memory                                                                        |   | 1151mgmtswitch V                                                                               | Ê.                     |                                 |                    |
| 8192 MB<br>Processor<br>1 Virtual processor<br>IDE Controller 0<br>Hard Drive |   | VLAN ID  VLAN identification  The VLAN identifier specifies the patwork communications through | ation<br>e virtual LAN | that this virtual machine       | e will use for all |
| asav 100-14-10-22-v30.vhdx                                                    |   | 1552                                                                                           | and its method         | n dudyner i                     |                    |
| None                                                                          |   | Bandwidth Management                                                                           |                        |                                 |                    |
| SCSI Controller     Vetwork Adapter     1151montswitch                        | = | Specify how this network adapt                                                                 | ter utilizes net       | twork bandwidth. Both I         | Minimum            |
| Network Adapter<br>1151 mgmtswitch                                            |   | Bandwidth and Maximum Bandv<br>Minimum bandwidth:                                              | width are mea          | sured in Megabits per s<br>Mbps | econd.             |
| COM 1<br>None                                                                 |   | Maximum bandwidth:                                                                             | 0                      | Mbps                            |                    |
| COM 2<br>None                                                                 |   | To leave the minimum or m                                                                      | aximum unre            | stricted, specify 0 as th       | ie value,          |
| Diskette Drive                                                                |   | To remove the network adapter fr                                                               | rom this wirtua        | al machine, dick Remove         | e.                 |
| Management                                                                    |   |                                                                                                |                        |                                 | Remove             |
| I Name<br>ASAv30-100-14-10-22                                                 |   | Use a legacy network adapte<br>network-based installation of                                   | r instead of t         | his network adapter to          | perform a          |
| Some services                                                                 |   | services are not installed in th                                                               | he guest oper          | rating system.                  | r integration      |
| Checkpoint File Location<br>C:\ProgramData\Microsoft\Win                      |   |                                                                                                |                        |                                 |                    |
| Smart Paging File Location<br>C: \ProgramData \Microsoft \Win                 |   |                                                                                                |                        |                                 |                    |
| Automatic Start Action                                                        | - |                                                                                                |                        |                                 |                    |

# ネットワーク アダプタの名前の変更

Hyper-Vでは、「Network Adapter」という汎用ネットワークインターフェイス名が使用されま す。このため、ネットワークインターフェイスがすべて同じ名前であると、紛らわしい場合が あります。Hyper-Vマネージャを使用して名前を変更することはできません。Windows Powershell コマンドを使用して変更する必要があります。

- ステップ1 Windows Powershell を開きます。
- ステップ2 必要に応じてネットワーク アダプタを変更します。
  - 例:

\$NICRENAME= Get-VMNetworkAdapter -VMName 'ASAvVM' -Name "Network Adapter"
rename-VMNetworkAdapter -VMNetworkAdapter \$NICRENAME[0] -newname inside
rename-VMNetworkAdapter -VMNetworkAdapter \$NICRENAME[1] -newname outside

## MAC アドレス スプーフィング

ASAvがトランスペアレントモードでパケットを渡し、HAアクティブ/スタンバイフェールオー バーに対応できるように、すべてのインターフェイスの MAC アドレススプーフィングを有効 にする必要があります。Hyper-V マネージャ内で、または Powershell コマンドを使用して、こ れを実行できます。

### Hyper-V マネージャを使用した MAC アドレス スプーフィングの設定

Hyper-V マネージャを使用して、MAC スプーフィングを Hyper-V に設定できます。

ステップ1 [Server Manager] > [Tools] > [Hyper-V Manager] に移動します。

Hyper-V マネージャが表示されます。

- ステップ2 Hyper-V マネージャの右側の [Settings] をクリックして、設定ダイアログボックスを開きます。
- ステップ3 左側の [Hardware] メニューで次の操作をします。
  - 1. [Inside] をクリックして、メニューを展開します。
  - 2. [Advanced Features] をクリックして、MAC アドレス オプションを表示します。
  - **3.** [Enable MAC address spoofing] ラジオ ボタンをクリックします。

ステップ4 外部インターフェイスでも、この手順を繰り返します。

### コマンド ラインを使用した MAC アドレス スプーフィングの設定

Windows Powershell コマンド ラインを使用して、MAC スプーフィングを Hyper-V に設定できます。

- ステップ1 Windows Powershell を開きます。
- ステップ2 MAC アドレス スプーフィングを設定します。

例:

Set-VMNetworkAdapter -VMName \$vm\_name\
-ComputerName \$computer\_name -MacAddressSpoofing On\
-VMNetworkAdapterName \$network\_adapter\r"

Hyper-Vマネージャの[仮想マシンの接続(Virtual Machine Connection)]から管理インターフェ イスを介して SSH アクセスできるように ASAv を設定できます。第0日用コンフィギュレー ションファイルを使用している場合は、ASAv への SSH アクセスを追加できます。詳細につ いては、「第0日のコンフィギュレーションファイルの準備」を参照してください。

ステップ1 RSAキーペアが存在することを確認します。

#### 例:

asav# show crypto key mypubkey rsa

ステップ2 RSAキーペアがない場合は、RSAキーペアを生成します。

#### 例:

asav(conf t) # crypto key generate rsa modulus 2048

username test password test123 privilege 15 aaa authentication ssh console LOCAL ssh 10.7.24.0 255.255.255.0 management ssh version 2

ステップ3 別の PC から SSH を使用して ASAv にアクセスできることを確認します。

## CPU 使用率とレポート

CPU使用率レポートには、指定された時間内に使用された CPU の割合の要約が表示されます。 通常、コアはピーク時以外には合計 CPU 容量の約 30 ~ 40% で動作し、ピーク時は約 60 ~ 70% の容量で動作します。

### ASA Virtual の vCPU 使用率

ASA Virtual の vCPU 使用率には、データパス、制御ポイント、および外部プロセスで使用されている vCPU の量が表示されます。

Hyper-V で報告される vCPU 使用率には、ASA Virtual の使用率に加えて、次のものが含まれます。

• ASA Virtual アイドル時間

• ASA Virtual マシンに使用された %SYS オーバーヘッド

### **CPU** 使用率の例

CPU 使用率の統計情報を表示するには、show cpu usage コマンドを使用します。

例

#### Ciscoasa#show cpu usage

報告された vCPU の使用率が大幅に異なる例を次に示します。

- ASA Virtual レポート: 40%
- DP : 35%
- 外部プロセス:5%
- ・ASA (ASA Virtual レポート) : 40%
- ASA アイドル ポーリング:10%
- •オーバーヘッド:45%

翻訳について

このドキュメントは、米国シスコ発行ドキュメントの参考和訳です。リンク情報につきましては 、日本語版掲載時点で、英語版にアップデートがあり、リンク先のページが移動/変更されている 場合がありますことをご了承ください。あくまでも参考和訳となりますので、正式な内容につい ては米国サイトのドキュメントを参照ください。